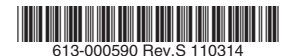

最初にお読みください

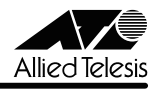

# AT-TQ2403 リリースノート

この度は、AT-TQ2403をお買いあげいただき、誠にありがとうございます。 このリリースノートは、付属のマニュアルに記載されていない内容や、ご使用の前にご理解い ただきたい注意点など、お客様に最新の情報をお知らせするものです。 最初にこのリリースノートをよくお読みになり、本製品を正しくご使用ください。

# 1 ファームウェアバージョン 3.1.1

# 2 本バージョンで修正された項目

ファームウェアバージョン **3.1.0** から **3.1.1** へのバージョンアップにおいて、以下の項目が 修正されました。

2.1 「セキュリティー」が「WPA エンタープライズ」または「WPA パーソナル」に設定されているとき、無線クライアントのローミングが頻繁に発生すると、一部の無線クライアントにおいて本製品の LAN 側からの MAC プロードキャスト / マルチキャストフレームが受信できなくなり、通信不能となることがありましたが、これを修正しました。

# 3 本バージョンでの制限事項

ファームウェアパージョン 3.1.1 には、以下の制限事項があります。

# 3.1 本製品のご使用にあたって

- 本製品の起動中は、ネットワークの使用をお控えください。本製品がトラフィックを受信している場合、起動しないことがあります。
- 本製品の Web 設定には、必ず Microsoft Internet Explorer Version 6 または 7 をご使 用ください。

### 3.2 NAP (Network Access Protection)

NAP(Network Access Protection)環境で無線クライアントから本製品に接続しているとき、ネットワーク障害や本製品の電源断などによる無線クライアントの切断が起った場合、障害の復旧後に再度同じログイン名で接続を試みると RADIUS サーバー(Windows Server 2008)の認証に失敗します。Windows Server 2008 にドメイン名を含めた UserID を設定するとこの現象は発生しません。

# 3.3 イーサネット設定

### 「ユーザーマニュアル」/「本製品の設定」/「詳細設定」/「イーサネット設定」

「イーサネット設定」画面の「無線 LAN からの本体宛アクセスを限定」を「有効」にしても、 無線クライアントからの SNMP SET が可能です。「SNMP」画面の「SNMP リクエストの送 信元を制限」を有効にし、不特定の無線クライアントからの SET を回避してください。

### 3.4 無線設定

### 

「パースト時の速度制限」に「速度制限」で設定した値以下の値を設定できてしまいます。

# 3.5 VWN について

### ◎ 「ユーザーマニュアル」/「本製品の設定」/「詳細設定」/「VWN」

- 「VWN」画面で各々の VWN を有効にし、いったん無効にしてから再度有効にすると、 VWN の設定のうち、VLAN ID の設定だけが削除されます。SSID やセキュリティーな どの設定は残ります。
- 「VWN」画面の「セキュリティー」で「スタティック WEP」を選択した場合、認証方式 の選択ができません。実際には「オープンシステム」認証が行われます。
- 有効な VWN の数が多くなると、MAC フィルタリングの設定が、すぐに反映されない ことがあります。VWN と MAC フィルタリングを併用する場合は、MAC フィルタリン グの設定後に本製品を再起動してください。
- 「WPA エンタープライズ」と「ダイナミック VLAN」を併用している場合、無線クライ アントに VLAN 間のローミングが発生すると無線クライアントとの接続が切断されま す。無線クライアントが再接続するために無線クライアントは、アクセスポイントに自 動的に接続する設定にしてください。
- IEEE 802.1X、WPA エンタープライズのブロードキャストキーとセッションキーの更新 が同一のタイミングで実行されます。

### 3.6 WDS

### [登照]「ユーザーマニュアル」/「本製品の設定」/「詳細設定」/「WDS」

WDSの「暗号化」で「WPA (PSK)」を使用する場合、「セキュリティー」画面の「WPA パーソナル」または「WPA エンタープライズ」の「暗号スイート」のチェックボックスの設 定(チェックの組み合わせ)は、WDS で接続するもの同士、完全に同一となるようにしてく ださい。設定が異なっていると、WDS 接続ができません。

#### <u>----</u> 3.7 クラスター

### [登照]「ユーザーマニュアル」/「本製品の設定」/「クラスター」/「アクセスポイント」

クラスターを構成している場合、共有(同期)している設定の変更はクラスターメンバー(本 製品)のうちの1台だけを使用してください。クラスターメンバーの間で設定の同期が行われ ている間に、設定に使ったクラスターメンバー以外の設定画面にアクセスすると、まれにアク セスしたクラスターメンバーが再起動することがあります。再起動が発生すると、再度クラス ターメンバー間で設定内容の同期が始まります。この同期が完了するには、最大30分程度か かります。再起動が発生した場合は、30分以上経過してから本製品の設定画面にアクセスして ください。

### 3.8 RADIUS +-

### [登照]「ユーザーマニュアル」/「本製品の設定」/「セキュリティー」

### 診照「ユーザーマニュアル」/「本製品の設定」/「詳細設定」/「VWN」

「セキュリティー」画面や、「VWN」画面の各 VWN のセキュリティーの「IEEE802.1x」 「WPA エンタープライズ」において、RADIUS キー(プライマリー)を空欄に設定すると RADIUS サーバーへの問い合わせに「secret」を使用しますが、セカンダリーの RADIUS キーを空欄にすると「secret」が使用されません。

### 3.9 イベント

### [参照 「ユーザーマニュアル」/「本製品の設定」/「ステータス」/「イベント」

DFS によるチャンネル変更の際に、誤ったチャンネル番号がはいったフレームを送信することがあります。また、「イベント」ページに誤ったチャンネル変更通知のログが表示されます。

# 3.10 送信/受信

### [注照]「ユーザーマニュアル」/「本製品の設定」/「ステータス」/「送信 / 受信」

- 「送信 / 受信」画面で表示されるスループットの値が正しくありません。
- フレームサイズが1544 バイトを超えるパケットは、正常にカウントすることができません。

### 3.11 QoS

### [登照]「ユーザーマニュアル」/「本製品の設定」/「オプション設定」/「QoS」

cwMin(最小コンテンションウィンドウ値)と cwMax(最大コンテンションウィンドウ値) に同じ値を入力することができます。値を変更する場合、 cwMin < cwMax となるように入力 してください。

### 3.12 SNMP

### [シェーザーマニュアル] /「本製品の設定」/「オプション設定」/「SNMP」

- 本製品を起動してから長時間(8日間程度)経過すると、MIB-IIの system.sysUpTime の値が正しくなくなることがあります。Web 設定画面では正しい値を表示します。
- ブロードキャストやマルチキャストのパケットの送受信で ifInNUCastPkts、 ifOutNUcastPkts ではなく ifInUcastPkts、ifOutUcastPkts がカウントアップしま す。

# 

ルーター経由でファームウェア更新を行うと、動作状況を把握できなくなる場合がありますが、約4分後にはファームウェアが更新され正常に起動します。設定を続ける場合は、再度本製品のWeb設定画面に接続してください。

ファームウェアファイルの転送中に、UTPケーブル抜けなどにより転送が不完全な状態 となった場合は、本製品を再起動した後、再度アップグレードを実行してください。再 起動を行わないと、アップグレード中にメモリー不足となり、リプートしてしまうこと があります。

# 3.14 設定のリストアとバックアップ (第二) - ブーマニュアル / 「本製品の設定 / 「保守管理 / 「設定」

バックアップした設定ファイルをテキストエディターなどで編集した後、本製品にリストアし ないでください。

### 3.15 フルパス名

# 

バックアップ、リストア、アップグレードにおいて、設定ファイルやファームウェアファイル のフルパス名が 254 文字までしか入力することができません。

### 3.16 Web 設定画面

○ 「無線」画面の「ステータス」ラジオボタンを「オン」→「オフ」→「オン」のように変えると、初期状態ではグレイアウトしていた「プロードキャスト/マルチキャスト速度制限」の「速度制限」と「バースト時の速度制限」の入力フィールドが入力可能な状態に変わります。

### [登照]「ユーザーマニュアル」/「本製品の設定」/「詳細設定」/「無線」

VWNのセキュリティーが「WPA エンタープライズ」の場合、「WPA バージョン」の 「WPA」のみが有効となっているときに「WPA」のチェックを外すことによって自動的 に「WPA2」が有効になると、「事前認証を有効にする」がグレイアウトして設定できな くなります。その場合は「WPA」「WPA2」の両方を有効にし、「事前認証を有効にす る」の設定を変更してから「WPA バージョン」を設定してください。

### [注照]「ユーザーマニュアル」/「本製品の設定」/「詳細設定」/「VWN」

 「VWN」画面の各 VWN のセキュリティー「WPA エンタープライズ」で「事前認証を 有効にする」を無効にすることができません。

### 参照「ユーザーマニュアル」/「本製品の設定」/「詳細設定」/「VWN」

「イベント」画面の「ログのリレー」チェックボックスを有効にした後で無効にすると、 入力可能だった「リレーホスト」と「リレーポート」フィールドがグレイアウトします。 これらのフィールドに値を入力するときは、「ログのリレー」チェックボックスを有効に した状態で行ってください。

### [登照]「ユーザーマニュアル」/「本製品の設定」/「ステータス」/「イベント」

#### ユーザーマニュアルの補足 4

ユーザーマニュアル (613-001037 Rev.C) の補足事項です。

### 4.1 PoF 機器接続時の注意

|診照| 「ユーザーマニュアル| / 「設置と接続| / 「雷源の接続| / 「IEEE 802.3af 準拠| の機器による雷源の供給し

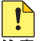

▶ 給電中のポートからケーブルを抜いた直後は電圧がかかっているため、ケーブルを抜き ➡ 差しするなどして機器を接続しなおす場合は、2、3 秒間をあけてください。再接続の 間隔が極端に短いと本製品または接続機器の故障の原因となる恐れがあります。

### 4.2 入力文字列について

本製品の Web 設定画面では、文字列の入力に ASCII 文字コードのみを使用できます。 また、項目によっては入力できない文字が存在します。詳しくは、ユーザーマニュアルを参照 してください。

### 4.3 イーサネット設定

診照「ユーザーマニュアル」/「本製品の設定」/「詳細設定」/「イーサネット設定」

- $\bigcirc$ 「イーサネット設定」画面でサブネットマスク 0.0.0.0 が登録可能です。
- $\bigcirc$ 管理 VLAN ID を使用するように設定しても、本製品の管理機能に対して送信されたタ グなしのフレームを受信します。

#### 44 無線

### 

「無線」画面で「無線1」または「無線2」のどちらか一方の「ステータス」を変更すると、も う一方の無線も一時的にリンクダウンします。

# 4.5 VWN について

### ● 「シーザーマニュアル」/「本製品の設定」/「詳細設定」/「VWN」

- VWN 機能を有効にすると、クラスター機能が動作しないことがあります。VWN 機能と  $\bigcirc$ クラスター機能を併用する場合は、「イーサネット設定」画面の「内部ネットワークイン ターフェースの設定」の「VLAN ID」と「管理 VLAN ID」に同じ値を設定してくださ  $()_{\circ}$
- $\bigcirc$ 有効な VWN の数が増えると、本製品の CPU の負荷が高くなりスループットが低下し ます。有効にする VWN の数は、5 個までにすることをお勧めします。

### 4.6 WDS

### |参照|「ユーザーマニュアル」/「本製品の設定」/「詳細設定」/「WDS」

WDS と VWN (バーチャル・ワイヤレス・ネットワーク)の併用はできません。

### 4.7 ユーザー管理

### ● 「シーザーマニュアル」/「本製品の設定」/「ユーザー管理」

ASCII 以外の文字コードを含むユーザー情報は編集できません。

### 4.8 セキュリティー

### [登照]「ユーザーマニュアル」/「本製品の設定」/「セキュリティー」

本製品で内蔵 RADIUS サーバーを使用した認証を行う場合、SP1 または SP2 を適用していない Windows Vista 内蔵サプリカントを使用したクライアントからは接続することができません。

### 4.9 送信/受信

### 

「送信」と「受信」における「総パケット数」「総バイト数」「総エラー数」のカウンターの周回 が発生するとき、実際のカウント値より「1」少ない値となります。

# 4.10 SNMP

### [注照] 「ユーザーマニュアル」/「本製品の設定」/「オプション設定」/「SNMP」

- Link UP/DOWN トラップは、無線接続された SNMP マネージャーには送信されません。
- 10BASE-T/100BASE-TX ポートの Link UP/DOWN トラップは生成されません。
- 内部 RADIUS サーバーを使うように設定されている場合、「Radius Authentication ( 失敗)」トラップ(atkkWiAcRadiusAuthFailed)は送信されません。「Radius Authentication(成功)」は送信されます。

### 4.11 Ping

# [シェーザーマニュアル] / 「本製品の設定」 / 「オブション設定」 / 「Ping」

ローカルループバックアドレス(127.0.0.1)やマルチキャストアドレスなどの予約済みの IP アドレスに対して、PING を実行することができます。

### 4.12 NTP

### [②照]「ユーザーマニュアル」/「本製品の設定」/「オプション設定」/「NTP」

本製品で表示される時間は、NTP サーバーより最大 20 秒遅れます。

# 4.13 設定のリストアとバックアップ

● 「ユーザーマニュアル」/「本製品の設定」/「保守管理」/「設定」

バックアップした設定ファイルを本製品にリストアし、再度バックアップすると、異なったサイズの設定ファイルが生成されます。

バックアップファイルに管理者ユーザーのパスワードが保存されないため、設定をリストアしてもパスワードはリストア前のパスワードのままになります。

# 4.14 ファームウェアのアップグレード / ダウングレード (空風) [ユーザーマニュアル] / 「本製品の設定」 / 「保守管理」 / 「アップグレード」

- 専用書き換えプログラムで、V.1.1.2 → V.3.1.1 のアップグレードを行うと、SNMPマネージャーで SET されていた項目(ロケーションなど)がリセットされます。
- V.2.1.x で作成された設定のバックアップファイルを、V.1.1.2の本製品にリストアした 後、TQ Firm Upgrader.exe を実行すると途中で初期化され、パージョンアップに失敗 します。
- ファームウェアのアップグレードを実施する際は、アップグレード前に本製品を再起動してください。
- 現在インストールされているファームウェアと同一のファームウェアを使用してアップ グレードを実行することができます。

# 4.15 Web 設定画面

 「セキュリティー」画面や、「VWN」画面の各 VWN のセキュリティーの「IEEE802.1x」 「WPA エンタープライズ」の「RADIUS IP」に本製品に設定されている IP アドレスの 設定が可能です。

[登照]「ユーザーマニュアル」/「本製品の設定」/「セキュリティー」

診照「ユーザーマニュアル」/「本製品の設定」/「詳細設定」/「VWN」

○ 「MAC フィルタリング」画面の「無線クライアントのリスト」、「不正 AP トラップ」画面の「既知のアクセスポイントのリスト」に本製品が持つ MAC アドレスが登録可能です。これらのリストに本製品の MAC アドレスを登録しないでください。

[ご照「ユーザーマニュアル」/「本製品の設定」/「詳細設定」/「MAC フィルタリング」

診照「ユーザーマニュアル」/「本製品の設定」/「詳細設定」/「不正 AP トラップ」

○ 「不正 AP トラップ」画面の「既知のアクセスポイントのリスト」にプロードキャストア ドレスやマルチキャストアドレスが設定可能です。

፪፻፪ 「ユーザーマニュアル」/「本製品の設定」/「詳細設定」/「不正 AP トラップ」

# 5 ファームウェアのアップグレード

重要:アップグレード中は、本製品の無線機能が停止します。アップグレードは、必ず有線 LAN ポートに接続したコンピューターから実行してください。 また、アップグレード中は、本製品の Web 設定画面へのアクセスや、有線 LAN ポートへ のトラフィック流入をできるだけ避けてください。アップグレードに失敗するだけでなく、 本製品が起動できなくなる可能性があります。

# 5.1 V.2.1.x 以降→ V.3.1.1 アップグレードの補足

V.2.1.x 以降から V.3.1.1 へのアップグレードは、本製品の Web 設定画面で行います。

[シ照]「ユーザーマニュアル」/「本製品の設定」/「保守管理」/「アップグレード」

ただし、V.2.1.0 から V.3.1.1 へのアップグレードの場合は、アップグレードを行う前に、以下の 2 点を実行してください。

- 1. 「ユーザー管理」画面において、ユーザー名に記号「<>'"&」を使用している場合、 これらが含まれないユーザー名に変更してください。
- 2. 管理者ユーザー (manager) のパスワードとして、9 文字以上の文字列を設定している 場合は、8 文字以内のパスワードに変更してください。

管理者ユーザーのパスワードとして、9 文字以上の文字列を設定したまま、アップグレードを 行ってしまった場合、以下の手順で対応してください。

1. 「ユーザーマニュアル」/「本製品の設定」/「保守管理」/「アップグレード」の手順7 の最後の段階で、パスワードを要求するダイアログボックスが表示されます。

| 192.168.1.230 に接   | i 続 🛛 🕐 🔀     |
|--------------------|---------------|
|                    | GPA .         |
| TenQ AT-TQ2403     |               |
| ユーザー名(山):          | 🖸 manager 💌   |
| パスワード( <u>P</u> ): |               |
|                    | パスワードを記憶する(B) |
|                    |               |
|                    | OK キャンセル      |

そのまま、4~5分待ち、下記のエラーメッセージが表示されたら、「OK」ボタンをクリックし、メッセージボックスを閉じてください。

| Microsoft Internet Explorer |                                                                                                    | $\mathbf{X}$ |
|-----------------------------|----------------------------------------------------------------------------------------------------|--------------|
| 1                           | アクセスポイントから応答がありません。アクセスポイントのIPアドレスが変更されているが、<br>初期化に時間がかかっている可能性があります。または、アップグレードが失敗している可<br>能性があります。 |              |

 手順1のパスワードを要求するダイアログボックスの「キャンセル」ボタンをクリック し、ダイアログボックスを閉じてください。閉じない場合は、閉じるまで「キャンセル」 ボタンをクリックしてください。

- 3. Web ブラウザーを終了してください。
- Web ブラウザーを起動し、本製品の設定画面にログインします。管理者ユーザー (manager)のパスワードとして、アッブグレード前に設定されていたパスワードの8 文字目までを入力してください。

### 5.2 V.1.1.2 → V.3.1.1 アップグレード

**重要**:専用書き換えプログラムを実行するコンピューターは、本製品と同一のネットワーク に接続してください。ルーターを経由すると、専用書き換えプログラムが正常に動作しない ことがあります。

本製品のファームウェアの V.1.1.2 からのアップグレードは下記の専用書き換えプログラムで 行います。

TQ Firm Upgrader\_V112\_to\_V311.zip

プログラムは、弊社ホームページからダウンロードしてください。

```
http://www.allied-telesis.co.jp/
```

アップグレードの手順は、以下のとおりです。

V.1.1.2 よりも前のバージョンからの V.3.1.1 へのアップグレードは、本製品の Web 設定画面 で V.1.1.2 にバージョンアップした後、以下の手順を実行してください。

- 1. Windows XP がインストールされたコンピューターを用意してください。<u>専用書き換え</u> プログラムは、Windows XP のみで実行可能です。
- 「ユーザー管理」画面において、ユーザー名に記号「<>'"&」を使用している場合、 アップグレードを実行する前に、これらが含まれないユーザー名に変更してください。
- 3. 安全のために設定のバックアップを取ってください。
- 専用書き換えプログラムを解凍し、「TQ Firm Upgrader.exe」をダブルクリックしてく ださい。<sup>(1)</sup>

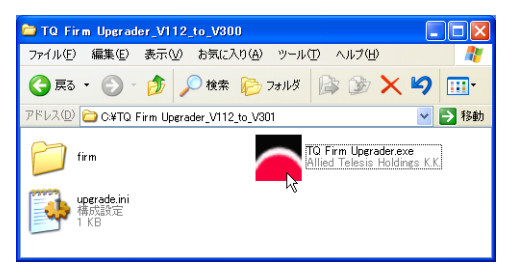

手順4~8の図版のフォルダー名やログが旧バージョン「V.3.0.1」となっております。
 「V.3.1.1」に読み替えてくださいますようお願いいたします。

5. 「IP Address」にアップグレード対象となる AT-TQ2403 の IP アドレスを入力し、 「Password」に管理者 manager のパスワードを入力して、「OK」をクリックしてくだ さい。

| 🔼 TQ Firmware Upgrad 🔳 🗖 🔀 |  |  |
|----------------------------|--|--|
| Login Information          |  |  |
| IP Address: 192.168.1.230  |  |  |
| User ID: manager           |  |  |
| Password: *****            |  |  |
|                            |  |  |
| OK Cancel                  |  |  |

6. 下記が表示される場合は、「プロックを解除する」をクリックしてください。

| 😺 Windo                   | ws セキュリティの重要な警告                                                                                                    |
|---------------------------|----------------------------------------------------------------------------------------------------|
| ٢                         | コンピュータを保護するため、このブログラムの機能の一部が Windows ファイアウォ<br>ールでブロックされています。                                                                 |
| このプログ                     | ブラムをブロックし続けますか?                                                                                                    |
|                           | 名前(y). <b>TQ Firm Upgrader</b><br>発行元(p): Allied Telesis Holdings K.K.                                                        |
|                           | ブロックする(K) ブロックを解除する(U) 後で確認する(A)                                                                                              |
| Windows<br>しました。<br>できます。 | ファイアウォールで、このプログラムでのインターネットやネットワークからの接続の受信なブロック<br>プログラムを認識している場合、または客行元が信頼できる場合は、ブロックを解除することが<br>どのプログラムに対してプロックを解除できるが表示します。 |

7. ファームウェアが適用されるまで、最大約 20 分かかります。アップグレードが完了したら、「終了」をクリックしてください。

| TQ Firmware Upgrader                                                                                                    |
|----------------------------------------------------------------------------------------------------|
| Progress Information<br>Total<br>Part                                                                                                    |
| Status Information 新フームウェアの転送防衛でしました。 新フームウェアの転送防衛でしました。 カオームウェアが適用されるまで使い活動地にます。 新オームウェアが適用されるまで使い活動地にます。 新オームトールはおけ、こと、シススタールにお知、また。 コン・グレーンコンのリストアが売了しました。 コン・グリーンコンのリストアが売了しました。 フン・グリーンコンのリストアが売了しました。 アームウェアの・ノストールが売了しました。 メ |
|                                                                                                    |

**重要**:ファームウェアのアップグレードの実行中は、本製品の電源をオフにしたり、 再起動しないでください。アップグレードに失敗するだけでなく、本製品が起動でき なくなる可能性があります。 ログファイルが保存されます。
 ログファイルは「IP アドレス.log」という名前を持ちます。

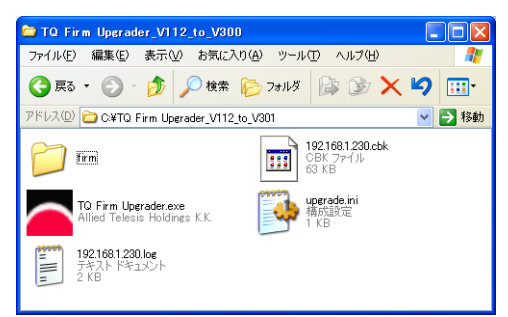

9. V.1.1.2 のときの設定は V.3.1.1 に引き継がれます。 また、アップグレード前に管理者ユーザー(manager)のパスワードが9文字以上だっ た場合は、本製品の設定画面にログインする際に、アップグレード前に設定されていた パスワードの8文字目までを入力してください。 SNMPを使用していた場合は、ロケーションなどを再設定してください。

# 「シリリースノート」/「4 ユーザーマニュアルの補足」/「4.14」

# 6 ユーザーマニュアルについて

最新のユーザーマニュアル(613-001037 Rev.C)は弊社ホームページに掲載されています。 本リリースノートは、上記のユーザーマニュアルに対応した内容になっていますので、お手持ちのユーザーマニュアルが上記のものでない場合は、弊社ホームページで最新の情報をご覧く ださい。

http://www.allied-telesis.co.jp/

アライドテレシス株式会社